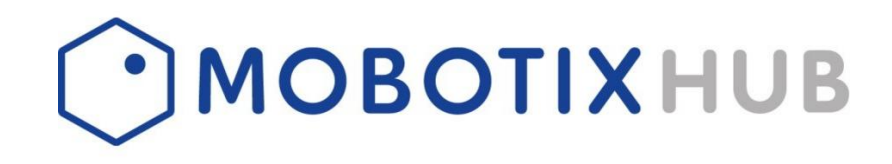

# GALAXY INTRUSION PANELS INTEGRATION INTO MOBOTIX HUB

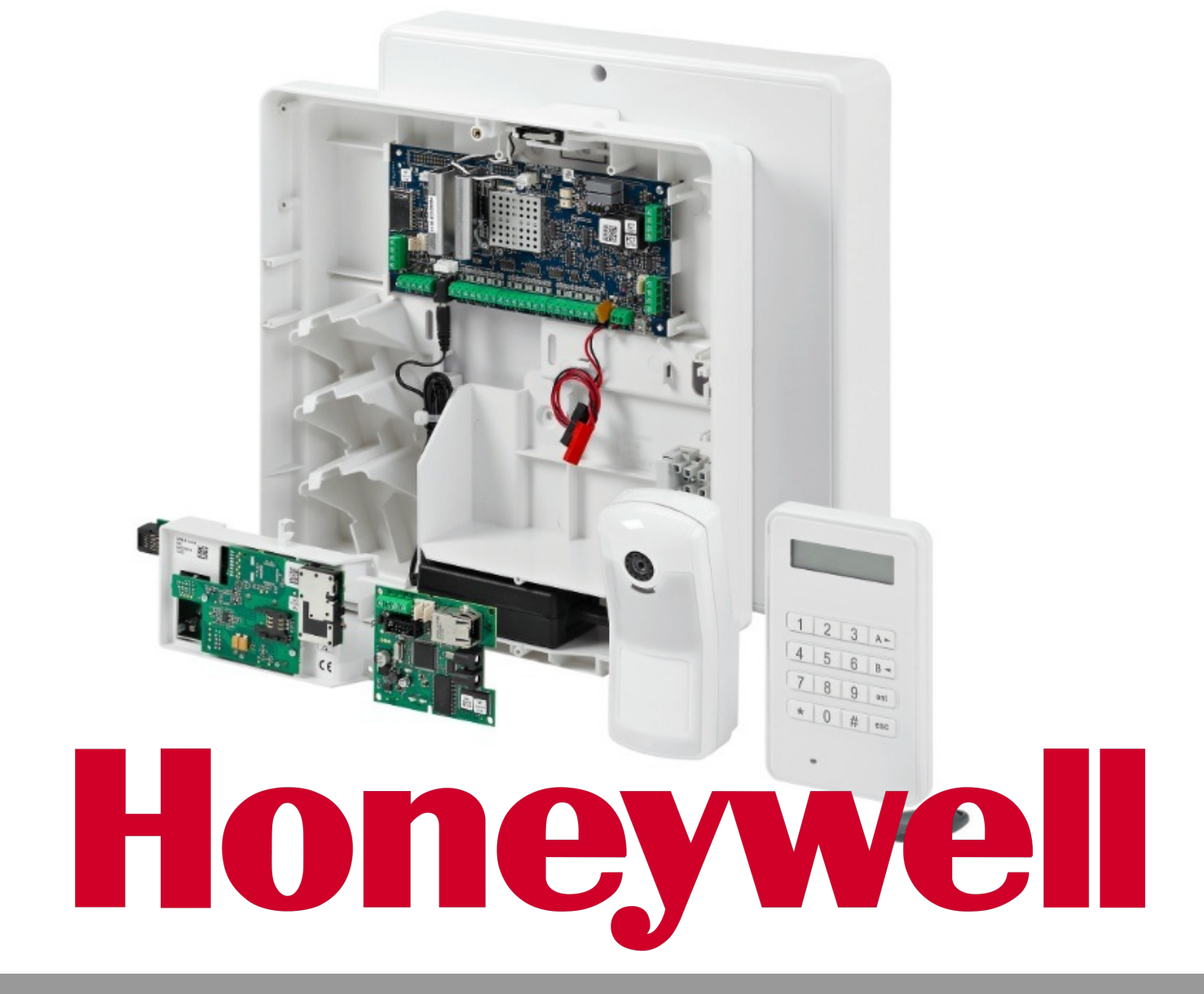

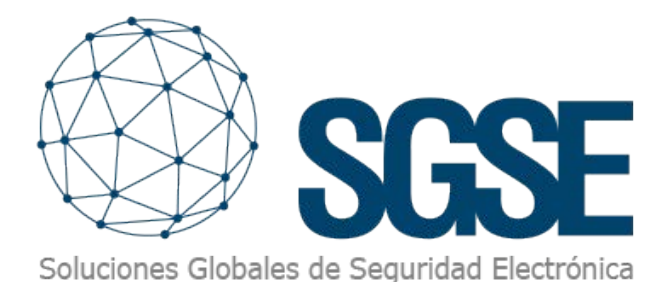

The detection of an intrusion acquires a greater dimension when it is accompanied by images. Therefore, a protection system that incorporates a CCTV system and an intrusion detection system is presented as a more complete solution than a CCTV system without intrusion, or an intrusion system without images.

If we can integrate the alarms generated by the intrusion detection system into a VMS with which we manage our CCTV installation, the system acquires sufficient characteristics to form a good protection system.

Thanks to the plugin developed by SGSE's R&D department, it is possible to receive alarms from Galaxy Dimension intrusion panel into Mobotix Hub. In this way, we can the status monitor of the intrusion installation from the Mobotix Hub interface.

For this, once the plugin is installed, it will be necessary to configure the Galaxy central, indicating the model that you want to integrate into Mobotix Hub, as well as the network addressing data. Based on this information, lists will be uploaded with the possible groups, zones and exits that the plant can manage. We will have to select those elements that our panel actually contains.

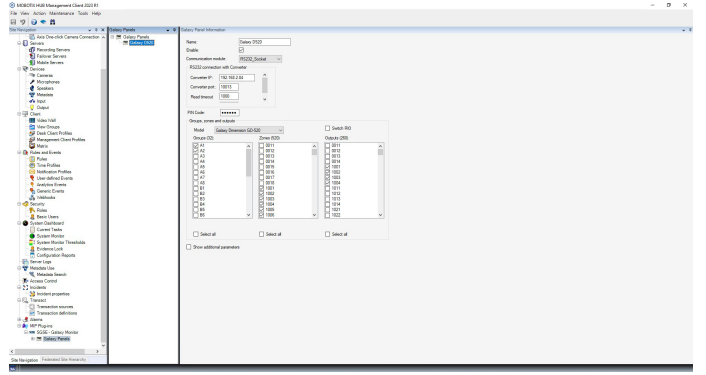

After completing the configuration, the elements associated with the panel itself and the selected groups, zones and exits will be created in Mobotix Hub. This process can take a while, depending on the number of items. When finished, it will show us a message indicating that the process has ended.

| OBOTE HUB Management Client 2023 R1                                                                                                    |                 |                                        |            |                                |   |  | - |
|----------------------------------------------------------------------------------------------------|-----------------|----------------------------------------|------------|--------------------------------|---|--|---|
| Vew Action Maintenance Tools Help                                                                                                    |                 |                                        |            |                                |   |  |   |
| 9 🕢 🗢 🛍                                                                                                    |                 |                                        |            |                                |   |  |   |
| arigation v 0 X (id.                                                                                                    | ng Panels 🛛 🐨   | 3 Galaxy Fand Information              |            |                                |   |  |   |
| Asis One-click Carners Connection A                                                                                                    | M Galacy Panels |                                        |            | 1                              |   |  |   |
| Servera .                                                                                                    | Callacy 0600    | Name                                   | 0100       | yess bollsee                   |   |  |   |
| 1 Recording Servers                                                                                                    |                 | Erable: 😒                              |            | SEL - Zones unchecked, delated | ^ |  |   |
| Palorer Servers                                                                                                    |                 | Communication module 1852              | 2.5xket v  | BTL - Groups shocked, saved    |   |  |   |
| Table Servers                                                                                                    |                 | 91112 concentration with Concentration |            | NCC - Dones checked, seved     |   |  |   |
| Ge Devices                                                                                                    |                 |                                        |            |                                |   |  |   |
| Contract Contract                                                                                                    |                 | Cerveler P: 192165.2.84                |            | Entak                          |   |  |   |
| 2 Countries                                                                                                    |                 | Converter port 12012                   |            |                                |   |  |   |
| - Tata data                                                                                                    |                 | 4100                                   |            |                                | * |  |   |
| and local                                                                                                    |                 | Head Sheout Field                      | v          |                                |   |  |   |
| Colord                                                                                                    |                 |                                        |            |                                |   |  |   |
| - Ul Clast                                                                                                    |                 | PIN Code: +++++                        |            |                                |   |  |   |
| - Video Intali                                                                                                    |                 | Groups, arres and outputs              |            |                                |   |  |   |
| Caroline Croupe                                                                                                    |                 | Market Distance Descention of          |            | Setch RD                       |   |  |   |
| Seck Client Profiles                                                                                                    |                 | (Jacky Levenson (                      | · · · ·    |                                |   |  |   |
| Management Client Profiles                                                                                                    |                 | OPUBLICAD.                             | 20140 (200 | CODOR CRO                      |   |  |   |
| Contraction of the second second seco |                 | 543                                    | 0011       | A H 0001                       | ^ |  |   |
| Rules and Events                                                                                                    |                 | 83                                     | 1 0012     | 1 1012                         |   |  |   |
| PLAN .                                                                                                    |                 | E H                                    | 0014       | 0014                           |   |  |   |
| T I I I I I I I I I I I I I I I I I I I                                                                                                    |                 | 0.45                                   | 0075       | P 1001                         |   |  |   |
| S Lines defend fromte                                                                                                    |                 | 100                                    | 0.0017     | E7 1000                        |   |  |   |
| Contraction France                                                                                                    |                 | 14                                     | 0015       | PI 1004                        |   |  |   |
| - Connect Funds                                                                                                    |                 | <b>1</b> 81                            | 1001       | 9011                           |   |  |   |
| -A Viethocks                                                                                                    |                 |                                        | 2 102      | 0.002                          |   |  |   |
| C Seculty                                                                                                    |                 | 100                                    | 104        | Hitte                          |   |  |   |
| - Robert                                                                                                    |                 | 11 es                                  | 22 1005    | 19221                          |   |  |   |
| 8 Danic Upera                                                                                                    |                 | 06                                     | 52 1006    | ✓ 1022                         | ~ |  |   |
| System Dealboard                                                                                                    |                 |                                        |            |                                |   |  |   |
| - Current Teoles                                                                                                    |                 |                                        | -          |                                |   |  |   |
| - System Marilar                                                                                                    |                 | L Select al                            | L Seect al | L] Select all                  |   |  |   |
| 2 System Maritar Threaholds                                                                                                    |                 | C) On a strend second                  |            |                                |   |  |   |
| - 2 Didence Lock                                                                                                    |                 |                                        |            |                                |   |  |   |
| Configuration Faports                                                                                                    |                 |                                        |            |                                |   |  |   |
| Server Loge                                                                                                    |                 |                                        |            |                                |   |  |   |
| Western ON                                                                                                    |                 |                                        |            |                                |   |  |   |
| The Assess Control                                                                                                    |                 |                                        |            |                                |   |  |   |
| 27 Incidente                                                                                                    |                 |                                        |            |                                |   |  |   |
| M Incident concertion                                                                                                    |                 |                                        |            |                                |   |  |   |
| Ki, Transect                                                                                                    |                 |                                        |            |                                |   |  |   |
| -13 Transaction sources                                                                                                    |                 |                                        |            |                                |   |  |   |
| M Transaction definitions                                                                                                    |                 |                                        |            |                                |   |  |   |
| A Lines                                                                                                    |                 |                                        |            |                                |   |  |   |
| Ar MP Physics                                                                                                    |                 |                                        |            |                                |   |  |   |
| D www.SGSE - Galaxy Manitar                                                                                                    |                 |                                        |            |                                |   |  |   |
| 💷 🗮 Gallacy Panela                                                                                                    |                 |                                        |            |                                |   |  |   |
| v.                                                                                                    |                 |                                        |            |                                |   |  |   |
|                                                                                                    |                 |                                        |            |                                |   |  |   |
|                                                                                                    |                 |                                        |            |                                |   |  |   |

By having these elements, we can drag them onto a plane in the SmartClient, and thus visualize at the moment if an alarm associated with any of them has been received, by means of Milestone's own flashing red circle, in addition to seeing the alarm on the alarm list.

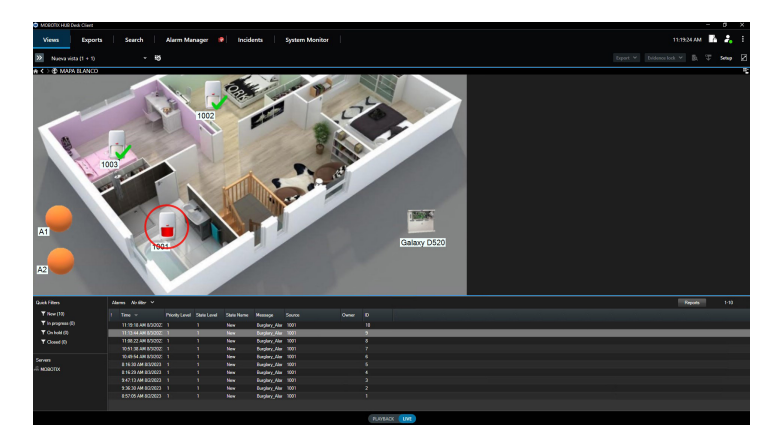

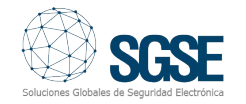

## Alarms in Mobotix Hub

The plugin installation incorporates a new group of events in Mobotix Hub, which contains the events that can reach us from the Galaxy Dimension intrusion panel through its communication protocol. For each of these events, we can select whether we want it to be considered as an alarm, thus obtaining alarms only on the events that we consider necessary. In this way, the level of customization of the solution and alarm monitoring is maximum.

| MODOTH HUD Management Client 2023 P1                                                                                                    |                       |                                                     |                               | σ×     |
|----------------------------------------------------------------------------------------------------|-----------------------|-----------------------------------------------------|-------------------------------|--------|
| He New Artists Maintenance Tools Hain                                                                                                    |                       |                                                     |                               |        |
| 8 2 0 * 5                                                                                                    |                       |                                                     |                               |        |
| Steller/gefet + 9 ×                                                                                                    | Alam Definitions - P  | Alarm Oxforiton Mormation                           |                               |        |
| Read Transfer Company Company of                                                                                                    | 1 . Altern Televisore | Altern children                                     |                               |        |
| O D Servers                                                                                                    | ALAPINA Colory 1001   |                                                     |                               |        |
| The Factorian Secure                                                                                                    |                       | crebe:                                              |                               |        |
| Fallows Servers                                                                                                    |                       | Hank                                                | ALADRA Galper 1001            |        |
| 1 Maile Servers                                                                                                    |                       |                                                     |                               |        |
| O P Devices                                                                                                    |                       | Inductions                                          |                               |        |
| - The Cameras                                                                                                    |                       |                                                     |                               |        |
| - A Marighames                                                                                                    |                       |                                                     |                               |        |
| Cookara                                                                                                    |                       | Tapper                                              |                               |        |
| - Wradeo                                                                                                    |                       | Towney a sumt                                       | Fuertra Galaxy Monter         | ~      |
| who head                                                                                                    |                       |                                                     |                               |        |
| V Ovtext                                                                                                    |                       |                                                     | kuglay, Aan                   |        |
| with their                                                                                                    |                       | to and                                              | Service from                  |        |
| New York                                                                                                    |                       |                                                     | Angler, Spanno                |        |
| 1044 Cristel                                                                                                    |                       | Activation period                                   | Nugley_Cortin                 |        |
| East Charlyndias                                                                                                    |                       | W Travely                                           | Durger, redood<br>Bender, 2ml |        |
| Participation Construction                                                                                                    |                       |                                                     | Burgian, Trackie              |        |
| C C C C C C C C C C C C C C C C C C C                                                                                                    |                       | O Evertband                                         | August and Augusta            |        |
| 10 Contraction                                                                                                    |                       |                                                     | Com Ambong                    |        |
| Cite Police                                                                                                    |                       |                                                     | Date Annalas                  |        |
| The Manhood Conditions                                                                                                    |                       | Hap                                                 | Comp Designed                 |        |
| Shar defeat Points                                                                                                    |                       | A lit dam one amount or the street next of at least | Down Complexet                |        |
| Analytica Events                                                                                                    |                       |                                                     | Comp de List                  |        |
| Commit Events                                                                                                    |                       | Aug. 1997                                           | (Contra Jul 7: Open           |        |
| A Dattanta                                                                                                    |                       | Nam managar Inte.                                   | Composition Dat               |        |
| G 🚭 Security                                                                                                    |                       |                                                     | Comunication Destand          |        |
| P. Falm                                                                                                    |                       |                                                     | Construction Solid Tesh       |        |
| R Desic Ubers                                                                                                    |                       | Particle of example                                 | Toportion Frankle             |        |
| G G System Dauhboard                                                                                                    |                       | Operator action would be                            | Per Alen                      |        |
| - Current Tasks                                                                                                    |                       | Texted                                              | for Resaid                    |        |
| System Monitor                                                                                                    |                       |                                                     | Pre lat                       |        |
| Syman Monitor Theaholds                                                                                                    |                       | Events topped                                       | Tradefine                     |        |
| - Evidence Look                                                                                                    |                       | 084                                                 | Ne Dispan                     | *      |
| Configuration Pleports                                                                                                    |                       | COM .                                               |                               |        |
| - ED Server Lage                                                                                                    |                       | Pleated cameras:                                    |                               | Select |
| 10 W Metaolata Une                                                                                                    |                       | Initial alarm owner.                                |                               |        |
| A MARCES SHOT                                                                                                    |                       |                                                     |                               |        |
| A Passes Cores                                                                                                    |                       | The ample of                                        | i ng                          |        |
| a contraction of the second second se |                       | Aam odegery:                                        |                               |        |
| O.P. Taward                                                                                                    |                       | Contractor data                                     |                               | 1000   |
| 172 Summer and Street Street S |                       | Create Pypers of Mark                               |                               | 2000.  |
| Transition Infections                                                                                                    |                       |                                                     |                               |        |
| G. C. Marra                                                                                                    |                       | Alam assignable to Administrations                  | 8                             |        |
| Allow Definitions                                                                                                    |                       |                                                     |                               |        |
| Rent Cate Settings                                                                                                    |                       |                                                     |                               |        |
| Sound Settings                                                                                                    |                       |                                                     |                               |        |
| 0 A Mr Rupins v                                                                                                    |                       |                                                     |                               |        |
| •                                                                                                    |                       |                                                     |                               |        |
| Rite Neurastian Federated Ste Hierarchy                                                                                                    |                       |                                                     |                               |        |
|                                                                                                    |                       |                                                     |                               |        |

For example, we could define that burglary alarm events are considered in Mobotix Hub as alarms, regardless of the zone in which the detection was made. However, we could also define that the zone tamper event, or the power failure event, was considered alarm for a series of zones, which could be more critical, but not for the other zones.

#### Mobotix Hub rules

In addition, for each of these events, we can configure Mobotix Hub rules that are triggered automatically when receiving such an event from a certain source, causing the actions configured in the rule itself to be executed without the need for the intervention of no operator.

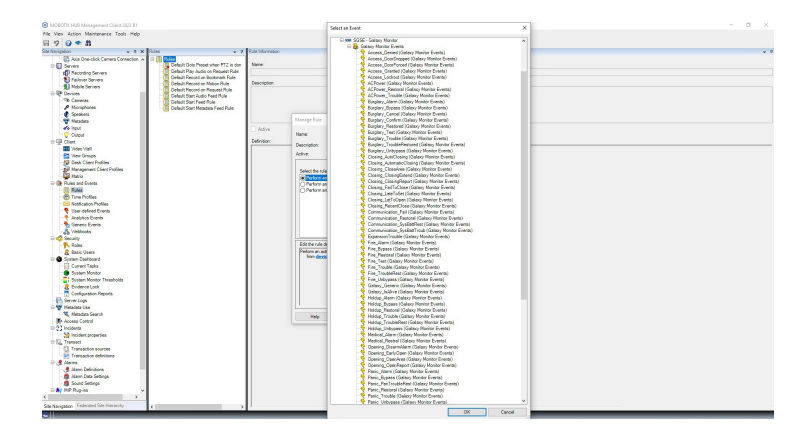

In this way, we could program rules, for example, to receive email notifications when a certain group is disarmed, or to start the recordings of a group of cameras when we receive the notification that a group has been armed, when the feeding of an area, etc.

#### Commands

Along with the alarm reception functionality, the plugin adds the possibility of interacting with the control panel through specific commands for each type of element.

From the plane where we have displayed the icons, we can launch the commands using the context menu of each icon. Depending on the type of element on which we right-click, the corresponding options are displayed:

Intrusion Panel:

- Arming
- Disarm
- Partial arming
- Abort arming
- Forced arming

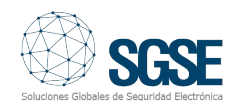

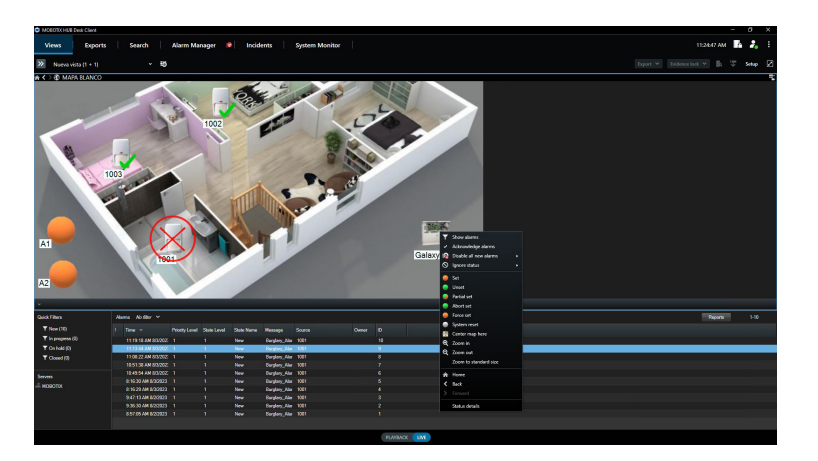

Group:

- Arming
- Disarm
- Partial arming
- Abort arming
- Forced arming

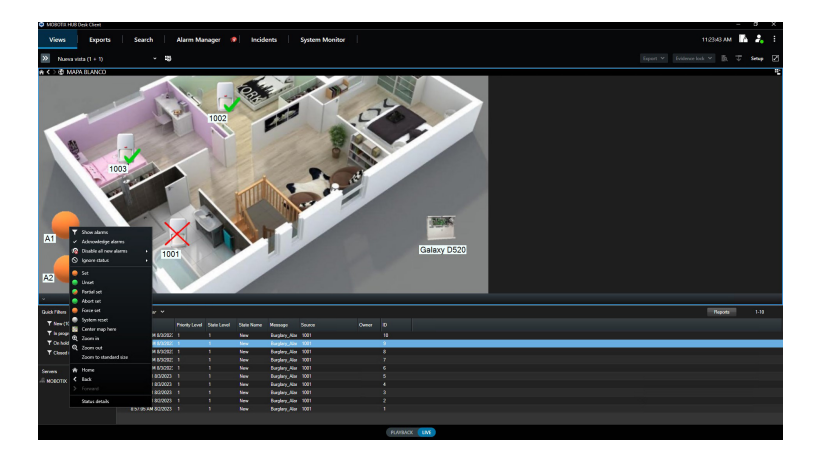

Outputs:

- Activate
- Deactivate

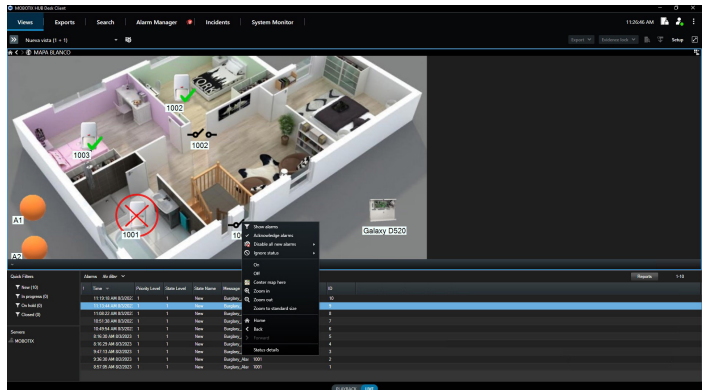

In this way, we will be able to arm and disarm the entire control panel, a group, perform a partial arming, bypass zones, restore them, activate outputs, etc. from the plane displayed on the SmartClient. In addition to the flashing red circle around items that have an active alarm, the different icons will update to indicate the item's status, so you can quickly see if the groups are armed, unarmed, or directly armed, and if zones have been omitted or not.

Zone:

- Skip
- Restore

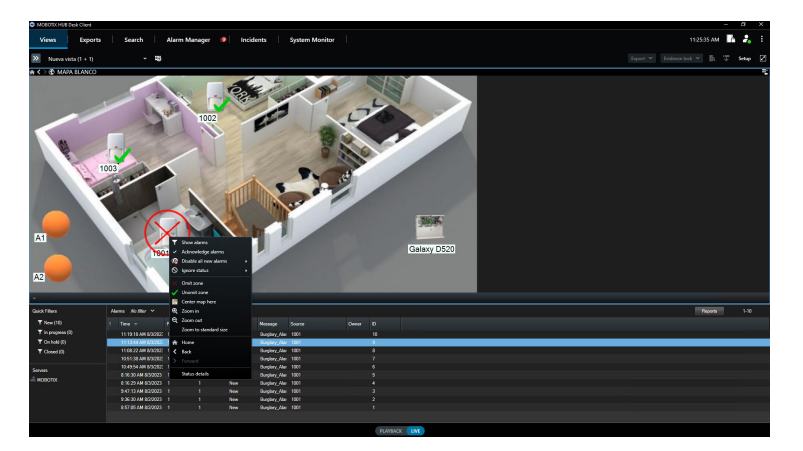

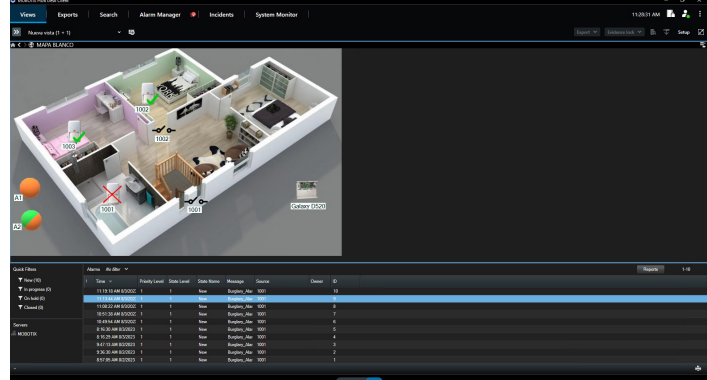

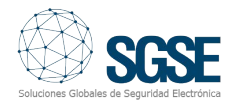

### Requirements

The plants currently integrated are the Galaxy Dimension in its different versions:

- GD-48
- GD-96
- GD-264
- GD-520

In order to use the plugin, since the communication established between it and the panel is an IP communication, it is necessary that the control panel has the Ethernet module (E080).

It is also important to note that it is not possible to command the Galaxy Dimension from two different points through the same IP connection through the Ethernet module. Therefore, if connections are made through the Ethernet module to control the control panel from a point other than Mobotix Hub, the plugin will not be able to send commands to the panel, but will be able to monitor the alarms and the status of the elements.

If you want to be able to send commands to the Galaxy DImension control panel from the plugin and also have control from another point, such as from a CRA, the connection with it must be established by another means, such as telephone dialing (consult the manufacturer available options).

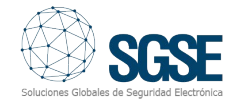